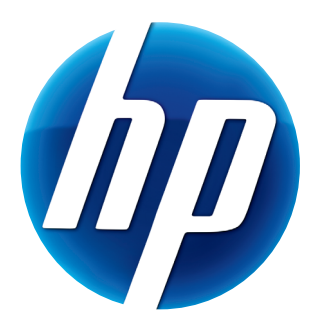

# MANUEL DE L'UTILISATEUR DE LA WEBCAM AUTOFOCUS HP ELITE

v1.0.FR Part number: 588295-001 © Copyright 2010 Hewlett-Packard Development Company, L.P.

Les informations contenues dans le présent document peuvent faire l'objet de modifications sans préavis.

Les garanties des produits et services HP sont exclusivement présentées dans les déclarations expresses de garantie accompagnant ces produits et services. Aucun élément de ce document ne peut être considéré comme une garantie supplémentaire. La société HP ne saurait être tenue responsable des erreurs ou omissions de nature technique ou rédactionnelle qui pourraient subsister dans ce document.

#### Enregistrement du produit

L'enregistrement, simple et rapide, vous apporte en outre : les mises à jour par courriel concernant les avis d'amélioration de produit, les alertes techniques les plus récentes et les mises à jour de pilotes s'appliquant à vos produits.

Pour nous permettre de vous aider plus rapidement, n'oubliez pas d'enregistrer votre produit sur notre site Web **https://register.hp.com** 

# Sommaire

| Présentation de la webcam                                                     | 1  |
|-------------------------------------------------------------------------------|----|
| Présentation du logiciel                                                      | 2  |
| Configuration requise                                                         | 2  |
| Jtilisation de l'utilitaire de lancement pour démarrer une conversation vidéo | 3  |
| nregistrement d'une vidéo                                                     | 5  |
| Prise de photos                                                               | 6  |
| Gestion des photos et des vidéos                                              | 7  |
| Publication d'une vidéo sur YouTube                                           | 7  |
| Application d'effets sur une vidéo ou une photo                               | 8  |
| Jtilisation de masques                                                        | 9  |
| Jtilisation de cadres amusants                                                | 10 |
| Aodification d'une vidéo                                                      | 11 |
| Jtilisation de votre webcam comme un moniteur vidéo                           | 12 |
| Réglage des paramètres de la webcam                                           | 13 |
| Réglage des paramètres supplémentaires de la webcam                           | 14 |
| Dépannage                                                                     | 15 |

#### Présentation de la webcam

Félicitations! Vous venez d'acheter une webcam autofocus HP Elite. Les caractéristiques de votre webcam sont les suivantes :

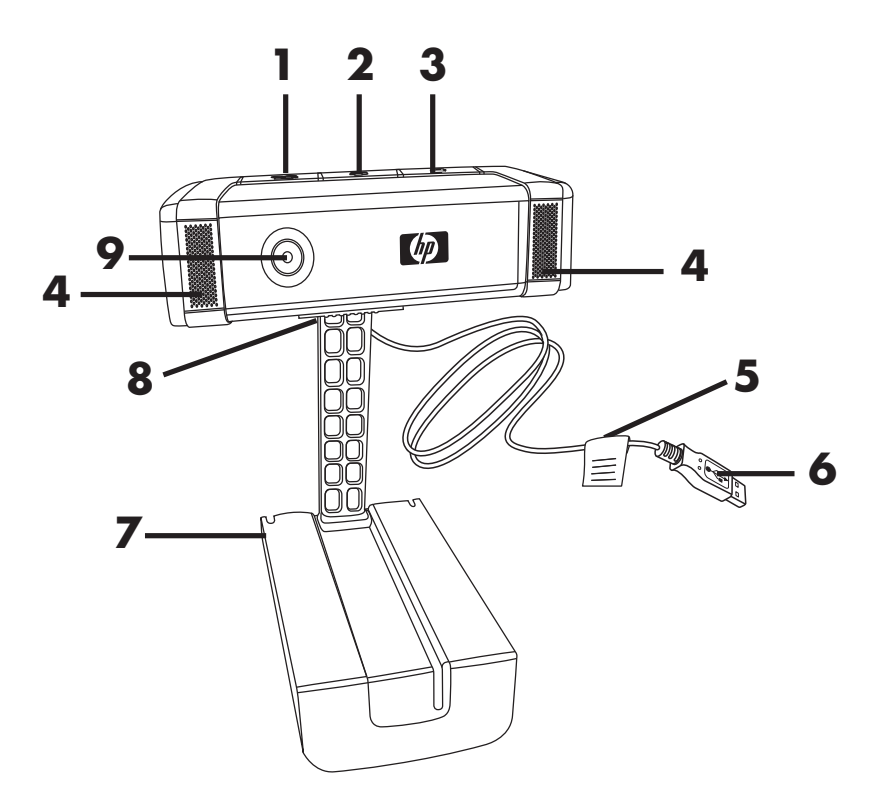

- 1 Bouton Enregistrer vidéo
- 2 Bouton Bavardage instantané HP
- 3 Bouton Instantané
- 4 Microphone intégré
- 5 Étiquette produit

- 6 Connecteur USB
- 7 Pince/support ajustable
- 8 Réglage de l'obturateur de protection
- 9 Lentille de la webcam

Reportez-vous à l'étiquette du produit pour connaître les numéros de produit et de série HP. Ces informations vous seront utiles si vous avez besoin de communiquer avec le soutien technique.

## Présentation du logiciel

Le CD fourni avec votre webcam comprend les éléments logiciels suivants :

- Pilotes de la webcam : garantissent le fonctionnement optimal de votre webcam.
- Utilitaire de lancement : permet de configurer l'application de bavardage instantané pour communiquer à l'aide de votre webcam.
- ArcSoft Magic-i<sup>™</sup> Visual Effects 2 : permet d'appliquer des effets spéciaux à vos conversations vidéo; utilisé en association avec votre application de messagerie instantanée (MI).
- ArcSoft WebCam Companion<sup>®</sup> 3 : permet d'enregistrer et de modifier des vidéos, de prendre des instantanés, d'utiliser votre webcam comme un moniteur vidéo et d'appliquer divers effets spéciaux, notamment des masques et des cadres.

#### **Configuration requise**

Pour pouvoir utiliser votre webcam et les logiciels inclus, vous devez disposer de la configuration minimale suivante :

- Windows<sup>®</sup> XP (SP2 ou SP3), Windows Vista<sup>®</sup> (32 bits ou 64 bits) ou Windows<sup>®</sup> 7 (32 bits ou 64 bits)
- Pentium IV 2,4 GHz ou AMD Athlon équivalent
- 130 Mo d'espace disque disponible pour l'installation
- 512 Mo de RAM DDR ou plus
- Affichage couleur 16 bits 800x600 avec support DirectX 3D
- DirectX 9.0c ou supérieur

#### Utilisation de l'utilitaire de lancement pour démarrer une conversation vidéo

Vous pouvez intégrer de la vidéo en direct dans les applications de messagerie instantanée (MI) les plus connues (connexion Internet requise) :

- AOL<sup>®</sup> Instant Messenger<sup>™</sup> (AIM<sup>®</sup>)
- Windows Live<sup>™</sup> Messenger
- Yahoo!<sup>®</sup> Messenger
- Skype<sup>®</sup>
- 1 Appuyez sur le bouton Bavardage instantané HP 🖓 de votre webcam.
- 2 Sélectionnez l'application de messagerie instantanée (MI) que vous voulez utiliser.
- **3** En cas d'invite, suivez les instructions à l'écran pour installer et configurer l'application de MI.

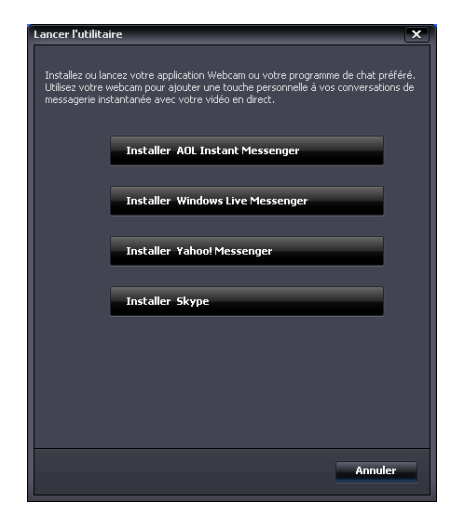

4 Suivez les étapes relatives à la conversation vidéo dans la documentation de votre application de MI.

**REMARQUE :** l'utilitaire de lancement apparaît uniquement lors de la configuration initiale. La prochaine fois que vous appuierez sur le bouton Bavardage instantané HP, l'application de MI choisie s'ouvrira automatiquement.

Pour sélectionner une autre application de MI une fois la configuration initiale terminée, ouvrez le menu Démarrer, puis cliquez sur **Tous les programmes >** ArcSoft WebCam Companion 3 > Lancer l'utilitaire.

5 (Facultatif) Sélectionnez les effets que vous voulez appliquer :

💓 Activez ou désactivez le suivi intelligent du visage.

- Pour suivre un seul visage, cliquez sur Unique.
- Pour en suivre plusieurs, cliquez sur Unique pour sélectionner le premier visage, puis sur Suivant pour les visages supplémentaires.
- Pour définir le meilleur angle pour une image de groupe, cliquez sur **Multiple**.
- Effectuez un zoom avant et arrière ou un panoramique sur l'image.
- 👰 Ajoutez des effets amusants à votre vidéo.
- 📵 Ajoutez un cadre photo autour du visage à l'écran.
- 式 Décorez votre vidéo à l'aide d'un thème.
- 🧾 Utilisez un avatar.
- Améliorez la brillance et la netteté de votre vidéo.
- 🚳 Ajoutez un modèle de masque sur votre visage.

**CONSEIL :** vous pouvez également ouvrir ArcSoft Magic-i Visual Effects en double-cliquant sur l'icône **ArcSoft Magic-i Visual Effects** and dans la barre d'état système de Windows.

Pour plus d'informations sur l'utilisation des effets dans vos conversations, cliquez sur l'icône **Aide ?** dans le coin supérieur droit de la fenêtre d'ArcSoft Magic-i Visual Effects.

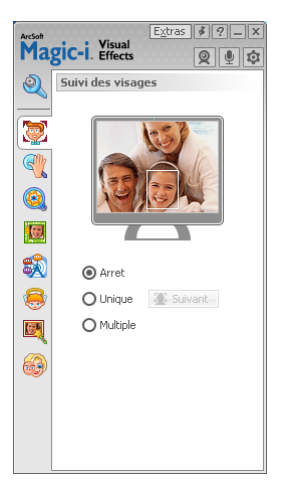

### Enregistrement d'une vidéo

- 1 Effectuez l'une des opérations suivantes pour ouvrir ArcSoft Webcam Companion et entrer en mode capture :
  - Appuyez sur le bouton **Enregistrer vidéo** 📽 de votre webcam.
  - Double-cliquez sur l'icône WebCam Companion 3 sur le bureau
     Windows, puis cliquez sur Capturer S.
- 2 Cliquez sur l'onglet Captures
- 3 (Facultatif) Cliquez sur **Plein écran** 🗾 pour enregistrer en mode plein écran.
- 4 (Facultatif) Cliquez sur la liste des résolutions en dessous des icônes se trouvant dans le coin supérieur droit, puis sélectionnez le paramètre de résolution que vous voulez utiliser pour l'enregistrement. Le paramètre par défaut est VGA car celui-ci permet d'obtenir les meilleures performances dans la plupart des environnements.

**REMARQUE :** de plus hautes résolutions et un éclairage ambiant faible peuvent ralentir le débit d'images et rendre la vidéo instable. Pour plus d'informations sur les problèmes de résolution, reportez-vous à la section « Dépannage ».

- Appuyez sur le bouton Enregistrer vidéo a ou cliquez sur Enregistrer vidéo a pour démarrer l'enregistrement.
- 6 Appuyez de nouveau sur le bouton Enregistrer vidéo a ou cliquez sur Arrêter l'enregistrement pour arrêter l'opération et enregistrer la vidéo sur votre ordinateur.
- 7 Si vous enregistrez en mode plein écran, cliquez sur **X** dans le coin supérieur droit pour revenir en mode écran partiel.

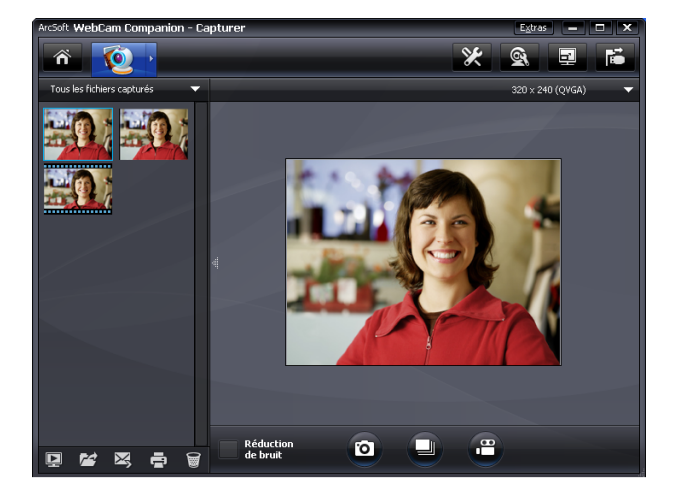

Pour plus d'informations sur l'utilisation d'ArcSoft WebCam Companion, cliquez sur **Extras** et sélectionnez **Aide du logiciel**.

### Prise de photos

- Appuyez sur le bouton Instantané de votre webcam pour ouvrir ArcSoft WebCam Companion.
- 2 Effectuez l'une des opérations suivantes :
  - Pour prendre une seule photo, appuyez de nouveau sur le bouton

Instantané 🚇 ou cliquez sur Prendre une photo 👩.

Pour prendre une série de photos, cliquez sur Groupe

Pour plus d'informations sur la prise de photos avec ArcSoft WebCam Companion, cliquez sur **Extras** et sélectionnez **Aide du logiciel**.

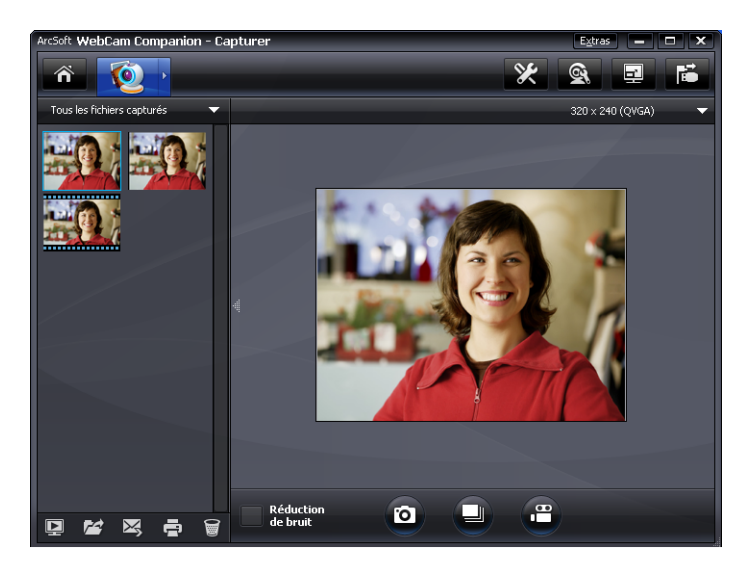

**CONSEIL :** vous pouvez modifier, imprimer et partager vos photos grâce au logiciel gratuit HP Photosmart Essential. Double-cliquez sur l'icône **Téléchargez** 

**HP Photosmart Essential** sur le bureau Windows, puis suivez les instructions à l'écran pour télécharger et installer le logiciel. Pour plus d'informations sur l'utilisation de ce logiciel, cliquez sur l'icône **Aide ?** dans le coin supérieur droit de la fenêtre de Photosmart Essential.

### Gestion des photos et des vidéos

Après avoir capturé une vidéo ou pris une photo, vous pouvez utiliser les icônes se trouvant dans le coin inférieur gauche de l'écran de capture pour gérer vos photos et vidéos. Cliquez sur l'une des icônes suivantes :

Prévisualiser une photo ou une vidéo.

🚰 Localiser une photo ou une vidéo sur le disque dur de votre ordinateur.

Envoyer une photo ou une vidéo en pièce jointe à un courriel.

🚍 Imprimer les photos sélectionnées.

🗑 Supprimer la photo ou la vidéo sélectionnée.

Pour plus d'informations sur l'utilisation d'ArcSoft WebCam Companion, cliquez sur **Extras** et sélectionnez **Aide du logiciel**.

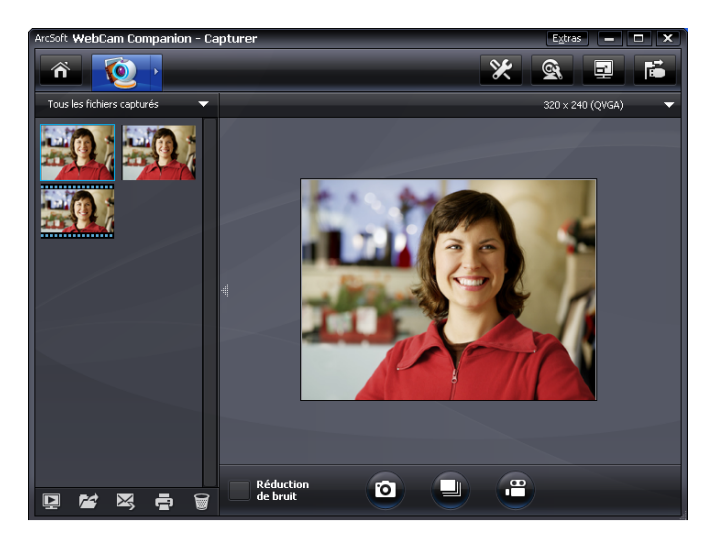

#### Publication d'une vidéo sur YouTube

Après avoir enregistré une vidéo, procédez comme suit pour la publier sur YouTube.

- 1 Double-cliquez sur l'icône **WebCam Companion 3** 🔊 sur le bureau Windows.
- 2 Cliquez sur Édition 🕎
- 3 Cliquez sur la vidéo à publier.
- 4 Cliquez sur YouTube dans le coin supérieur droit.
- **5** Connectez-vous à votre compte YouTube.
- Suivez les instructions à l'écran pour publier la vidéo.

| Connexion                                                                                                    | × . |
|----------------------------------------------------------------------------------------------------|-----|
| ArcSoft WebCam Companion a besoin de votre autorisation avant de pouvoir charger des<br>fichiers sur votre compte YouTube. |     |
| Nom d'utilisateur YouTube :                                                                                                |     |
|                                                                                                    |     |
| Mot de passe YouTube :                                                                                                    |     |
|                                                                                                    |     |
| Enregistrer le nom d'utilisateur YouTube Enregistrer le mot de passe YouTube                                               |     |
| Connexion                                                                                                    |     |

### Application d'effets sur une vidéo ou une photo

De nombreuses fonctionnalités d'ArcSoft Magic-i Visual Effects ont été intégrées à ArcSoft WebCam Companion afin que vous puissiez continuer d'utiliser les mêmes effets appliqués à vos conversations vidéo pour la capture de vidéos ou la prise de photos.

- 1 Double-cliquez sur l'icône **WebCam Companion 3** 👰 sur le bureau Windows.
- 2 Cliquez sur Capturer 👰.
- 3 Cliquez sur l'onglet Effets 💇.
- 4 Cliquez sur l'une des icônes se trouvant dans le coin inférieur gauche pour appliquer un effet.
- 5 Pour désactiver tous les effets, cliquez sur 💽.

Pour plus d'informations sur l'utilisation des effets dans vos conversations, reportez-vous à la section « Utilisation de l'utilitaire de lancement pour démarrer une conversation vidéo ».

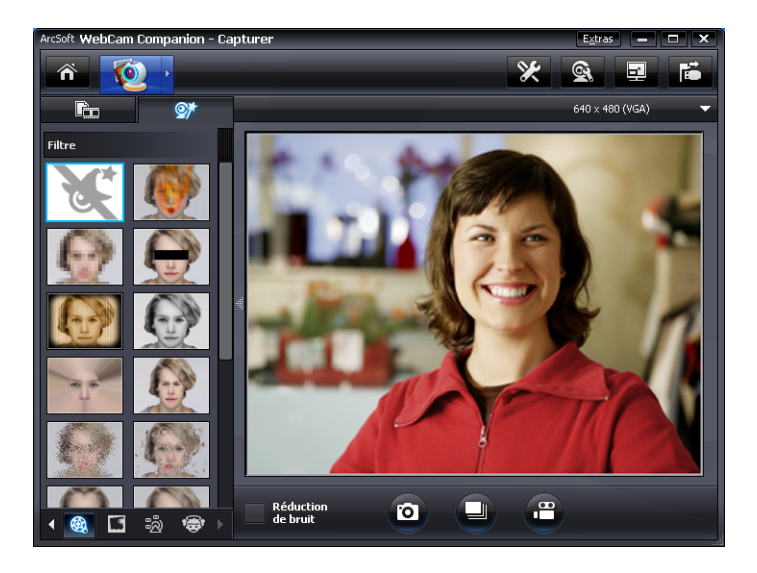

## Utilisation de masques

- 1 Double-cliquez sur l'icône **WebCam Companion 3** 👰 sur le bureau Windows.
- 2 Cliquez sur Masque 强.
- 3 Sélectionnez le masque que vous voulez utiliser.
- 4 (Facultatif) Cliquez sur les icônes au dessus de l'image de prévisualisation pour régler l'image.
- 5 Appuyez de nouveau sur le bouton Instantané 🚇 ou cliquez sur Prendre une

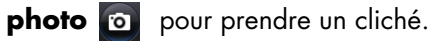

Pour plus d'informations sur l'utilisation des masques, cliquez sur **Extras** et sélectionnez **Aide du logiciel**.

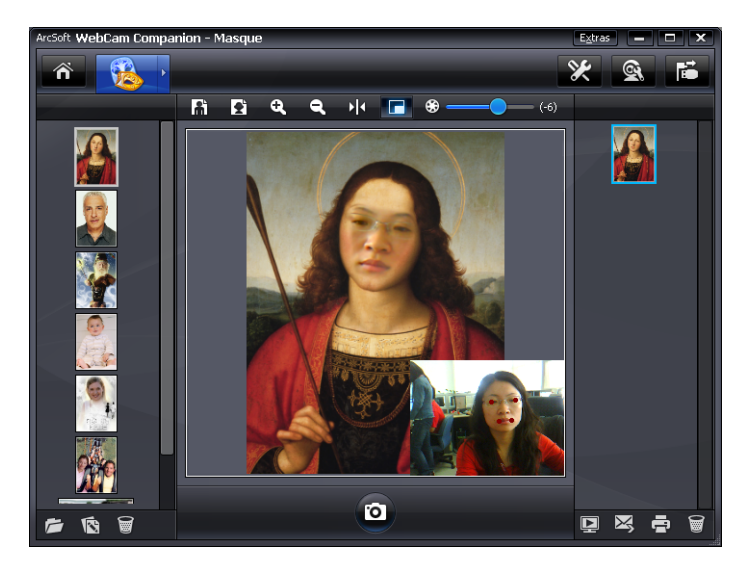

#### Utilisation de cadres amusants

- 1 Double-cliquez sur l'icône **WebCam Companion 3** 🔊 sur le bureau Windows.
- 2 Cliquez sur Cadre amusant 🛐.
- 3 (Facultatif) Cliquez sur Personnaliser, Sélectionner la mise en page pour sélectionner une présentation. Sélectionnez ensuite les cadres que vous voulez utiliser, puis cliquez sur OK.
- 4 Effectuez l'une des opérations suivantes :
  - Appuyez sur le bouton Instantané 🕰 ou cliquez sur Prendre une

photo 👩 pour prendre un cliché.

Cliquez sur Démarrer la fonction instantané automatique avec

**détection de pose** afin que le logiciel détecte une pose et prenne un cliché. Pour régler la sensibilité de pose, faites glisser le curseur au dessus du cadre photo.

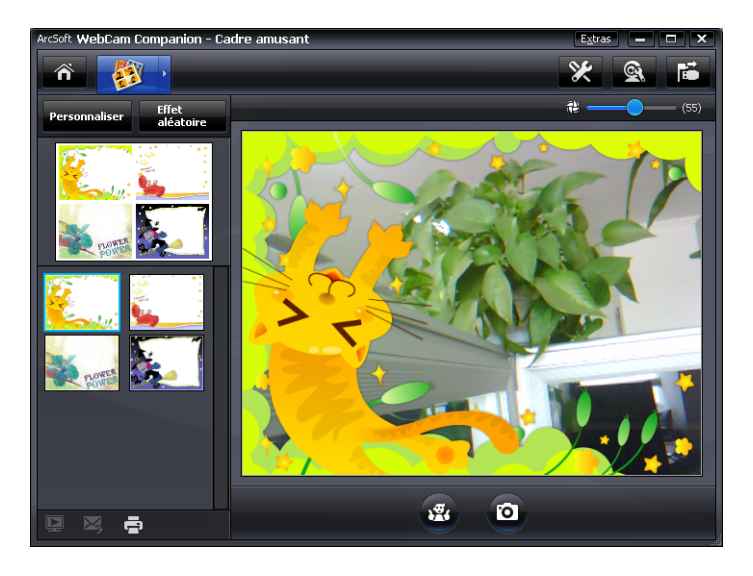

## Modification d'une vidéo

- 1 Double-cliquez sur l'icône **WebCam Companion 3** 🔊 sur le bureau Windows.
- 2 Cliquez sur Édition 🕎.
- 3 Sélectionnez la vidéo que vous voulez modifier.

Pour plus d'informations sur les fonctions spécifiques d'édition, cliquez sur **Extras** et sélectionnez **Aide du logiciel**.

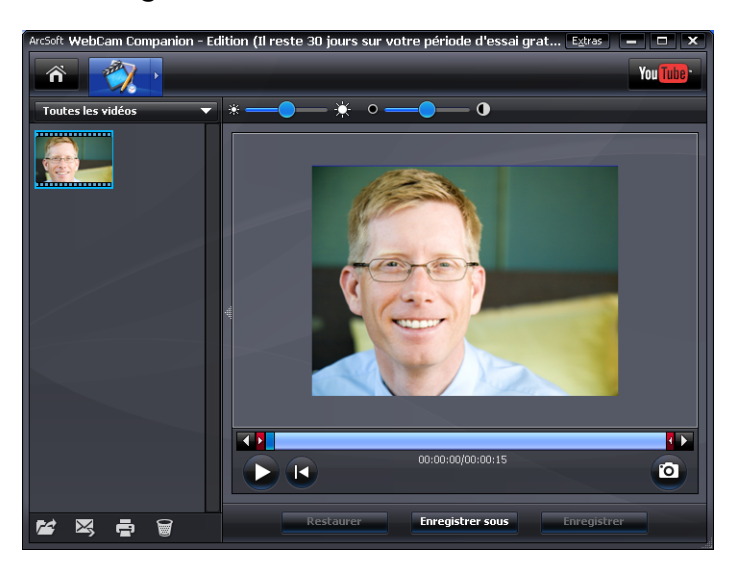

# Utilisation de votre webcam comme un moniteur vidéo

Grâce à la fonction de surveillance, vous pouvez utiliser votre webcam comme une caméra de sécurité. Si la webcam détecte un mouvement ou un visage, elle enregistre l'activité correspondante sur le disque dur de votre ordinateur. En outre, cette fonction vous permet d'envoyer un instantané par courriel ou d'afficher un instantané sur un site FTP en cas de détection d'activité.

- 1 Double-cliquez sur l'icône **WebCam Companion 3** 👰 sur le bureau Windows.
- 2 Cliquez sur Surveiller 💽
- 3 Cliquez sur Démarrer la surveillance pour commencer le contrôle.
- 4 Cliquez sur **Arrêter la surveillance** pour arrêter le contrôle et enregistrer la vidéo sur votre ordinateur.

Pour plus d'informations sur l'utilisation d'ArcSoft WebCam Companion, cliquez sur **Extras** et sélectionnez **Aide du logiciel**.

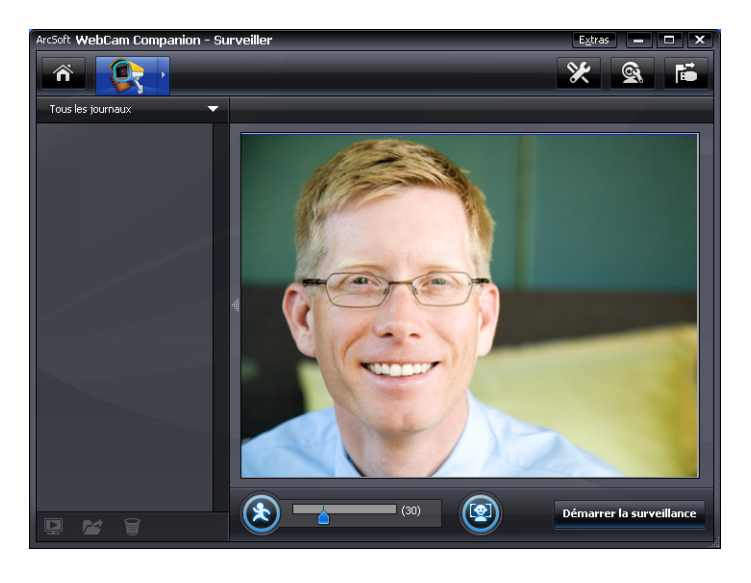

**CONSEIL :** vous pouvez choisir de désactiver soit la détection de mouvements, soit la détection des visages, mais pas les deux en même temps.

#### Réglage des paramètres de la webcam

Vous pouvez régler la plupart des paramètres de votre webcam à l'aide d'ArcSoft WebCam Companion.

1 Double-cliquez sur l'icône

WebCam Companion 3 Sur le bureau Windows.

- 2 Cliquez sur Capturer 👰.
- 3 Cliquez sur l'icône Paramètres de la Webcam 💽.
- A partir de l'onglet Amp proc vidéo, effectuez l'une des opérations suivantes :
  - Pour régler manuellement un paramètre, faites glisser le curseur pour le paramètre choisi.
  - Pour permettre à la webcam de détecter automatiquement un paramètre, cochez la case
     Automatique à droite du paramètre choisi.
- 5 Cliquez sur l'onglet Contrôle de la caméra et effectuez l'une des opérations suivantes :
  - Pour régler manuellement la mise au point, décochez la case Automatique, puis faites glisser le curseur de la Mise au point.

| Propriétés                   |                    |             |
|------------------------------|--------------------|-------------|
| Amp proc vidéo Contrôle      | de la caméra       |             |
| <u>L</u> uminosité           | ·                  | 0           |
| <u>C</u> ontraste            | ·                  | 32          |
| <u>T</u> einte               | ·                  | 0           |
| <u>S</u> aturation           | ·                  | 64          |
| <u>N</u> etteté              | ·                  | 0           |
| Correction <u>G</u> amma     |                    | 110         |
| <u>É</u> quilibre des blancs | ¢                  | 6500        |
| Compensation contre-jour     | ·                  | 1           |
| Activer les couleurs         | Par <u>d</u> éfaut | Automatique |
|                              |                    |             |
|                              | OK Annuler         |             |

| mp proc vidéo                                   | ontrôle de | la caméra          |   |        |        |
|-------------------------------------------------|------------|--------------------|---|--------|--------|
| <u>Z</u> oom<br><u>M</u> ise au point           | 0          |                    |   | 1      |        |
| <u>Exposition</u><br>Diaphragme                 |            | 0                  | _ | -6     |        |
| <u>P</u> anoramique<br>Inclinaison<br>Pellicule | 0          |                    |   |        |        |
|                                                 |            | Par <u>d</u> éfaut |   | Automa | atique |

- Pour régler manuellement l'exposition, décochez la case Exposition automatique, puis faites glisser le curseur de l'Exposition.
- 6 Cliquez sur OK.

**REMARQUE :** pour rétablir les paramètres d'usine, cliquez sur **Par défaut**.

Pour plus d'informations sur la personnalisation des paramètres de capture, surveillance, cadre et masque sous ArcSoft WebCam Companion, cliquez sur **Extras** et sélectionnez **Aide du logiciel**.

# Réglage des paramètres supplémentaires de la webcam

Vous avez la possibilité de modifier d'autres paramètres de la webcam sous ArcSoft Magic-i Visual Effects.

- 1 Si elle est ouverte, fermez la fenêtre d'ArcSoft WebCam Companion.
- 2 Double-cliquez sur l'icône Magic-i Visual Effects of sur le bureau Windows.
- 3 Double-cliquez sur l'icône ArcSoft Magic-i Visual Effects si dans la barre d'état système de Windows.
- 4 À partir de l'onglet **Paramètres de la Webcam** (2), effectuez l'une des opérations suivantes :
  - Cliquez sur Paramètres système 2, puis sur l'onglet Privé, Charger l'image 2 et sélectionnez une image de remplacement de la vidéo pour préserver votre intimité lors d'une conversation.
  - Cliquez sur **Privé** pour remplacer la vidéo par l'image choisie dans Paramètres système. Une fois votre conversation terminée, cliquez de nouveau sur
     **Privé** pour réactiver la vidéo de manière à ce que votre webcam soit prête pour une prochaine utilisation.
  - Cliquez sur Désactiver le microphone 
     pour éteindre le microphone de la webcam lors d'une conversation. Une fois votre conversation terminée, cliquez de nouveau sur Désactiver le

**microphone** pour réactiver le micro de manière à ce que votre webcam soit prête pour une prochaine utilisation.

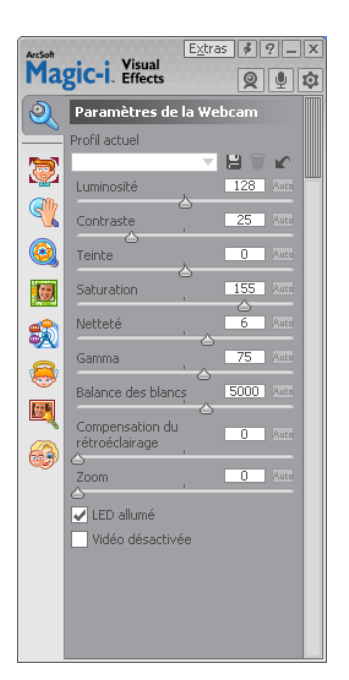

- Décochez la case LED allumé pour éteindre le témoin lumineux d'activation de votre webcam.
- Cochez la case Vidéo désactivée pour désactiver la vidéo lors d'une conversation. Un écran blanc remplace alors la vidéo. Une fois votre conversation terminée, décochez cette case pour réactiver la vidéo de manière à ce que votre webcam soit prête pour une prochaine utilisation.

- Faites glisser le curseur pour régler les paramètres individuels. Pour afficher les paramètres supplémentaires, utilisez la barre de défilement se trouvant sur le côté droit de la fenêtre d'ArcSoft Magic-i Visual Effects.
- Cliquez sur Profil actuel, saisissez un nom, puis cliquez sur Enregistrer pour stocker les paramètres actuels dans un profil utilisateur.

Pour plus d'informations sur la personnalisation des paramètres de la webcam sous ArcSoft Magic-i Visual Effects, cliquez sur l'icône **Aide a** dans le coin supérieur droit.

#### Dépannage

| Problème                                                                                                    | Solution                                                                                                    |  |
|----------------------------------------------------------------------------------------------------|----------------------------------------------------------------------------------------------------|--|
| L'image est floue                                                                                              | Désactivez la fonctionnalité de mise au point automatique et utilisez les<br>paramètres du logiciel pour régler manuellement la mise au point. Pour plus de<br>détails, reportez-vous à la section « Réglage des paramètres de la webcam ».                                                                                                    |  |
| La vidéo est instable                                                                                          | De nombreux facteurs peuvent affecter la qualité de la vidéo, notamment<br>l'éclairage ambiant, la vitesse du processeur et la mémoire de votre ordinateur,<br>ainsi que le débit de connexion à Internet. Si votre vidéo est instable, vous<br>devez choisir un paramètre de résolution plus faible.                                                                                      |  |
|                                                                                                    | <ol> <li>Double-cliquez sur l'icône WebCam Companion 3 sur le bureau<br/>Windows.</li> </ol>                                                                                                    |  |
|                                                                                                    | 2 Cliquez sur <b>Capturer</b> 🔯.                                                                                                    |  |
|                                                                                                    | 3 Cliquez sur la liste des résolutions en dessous des icônes se trouvant dans<br>le coin supérieur droit, puis sélectionnez un paramètre de résolution plus<br>faible.                                                                                                    |  |
| Des lignes apparaissent à<br>l'image                                                                           | Cliquez sur l'icône <b>Button Manager</b> A dans la barre d'état système de Windows, puis choisissez le paramètre approprié à votre emplacement :<br>60 Hz ou 50 Hz. Les lignes d'interférence devraient disparaître.                                                                                                    |  |
| Je ne veux pas utiliser ArcSoft<br>Magic-i Visual Effects avec<br>mon application de<br>messagerie instantanée | Ouvrez votre application de MI et utilisez les paramètres de préférence pour<br>sélectionner un autre périphérique vidéo. Pour plus de détails, consultez la<br>documentation relative à votre application de MI.                                                                                                    |  |
| Ma webcam n'est pas<br>connectée à mon application<br>de MI                                                    | Ouvrez le menu Démarrer, puis cliquez sur <b>Tous les programmes</b> ><br><b>ArcSoft WebCam Companion 3</b> > <b>Lancer l'utilitaire</b> . Si vous disposez<br>de plusieurs applications de MI et que vous les avez déjà toutes configurées,<br>sélectionnez un autre périphérique vidéo dans votre application. Pour plus de<br>détails, consultez la documentation de votre application. |  |

| Problème                                                                    | So | lution                                                                                                    |
|-----------------------------------------------------------------------------|----|----------------------------------------------------------------------------------------------------|
| Je souhaite désactiver la<br>fonctionnalité de mise au point<br>automatique | 1  | Double-cliquez sur l'icône <b>WebCam Companion 3</b> sur le bureau<br>Windows, puis cliquez sur <b>Capturer</b> .                                                                                                    |
|                                                                             | 2  | Cliquez sur l'icône <b>Paramètres de la webcam</b> .                                                                                                    |
|                                                                             | 3  | Cliquez sur l'onglet <b>Contrôle de la caméra</b> .                                                                                                    |
|                                                                             | 4  | Décochez la case Automatique de la ligne de Mise au point.                                                                                                    |
|                                                                             | 5  | Faites glisser le curseur de la <b>Mise au point</b> pour la régler<br>manuellement.                                                                                                    |
|                                                                             | 6  | Cliquez sur <b>OK</b> ou sur <b>Appliquer</b> .                                                                                                    |
| Les boutons de la webcam ne<br>fonctionnent pas correctement                |    | Recherchez l'icône HP Button Manager Ans la barre d'état<br>système de Windows. Si l'icône HP Button Manager n'apparaît pas,<br>sélectionnez alors Poste de travail (Windows XP) ou Ordinateur<br>(Windows Vista ou Windows 7), accédez au dossier Program<br>Files\HP\Button Manager et double-cliquez sur le fichier BM.EXE<br>pour le redémarrer. |
|                                                                             | •  | Sur les ordinateurs Windows XP, vérifiez que les applications USB Video<br>Device et ArcSoft WebCam Companion sont en cours d'exécution. Si tel<br>est le cas, fermez ces applications, puis appuyez sur le bouton                                                                                                    |
|                                                                             |    | <b>Instantané</b>                                                                                                    |

| Problème                                                             | Solution                                                                                                    |  |  |  |
|----------------------------------------------------------------------|----------------------------------------------------------------------------------------------------|--|--|--|
| J'entends un écho ou un effet<br>de retour dans les<br>haut-parleurs | Sur les ordinateurs Windows XP (affichage classique) :                                                                                                    |  |  |  |
|                                                                      | 1 Cliquez sur Démarrer > Panneau de configuration > Sons et périphériques audio.                                                                                                    |  |  |  |
|                                                                      | 2 Cliquez sur l'onglet <b>Audio</b> .                                                                                                    |  |  |  |
|                                                                      | 3 Sous Lecteur audio, cliquez sur Volume, et faites glisser le curseur du<br>Volume principal pour régler le son des haut-parleurs.                                                                                                    |  |  |  |
|                                                                      | 4 Sous Enregistrement audio, cliquez sur Volume, et faites glisser le curseur<br>du Microphone pour régler le son de ce dernier.                                                                                                    |  |  |  |
|                                                                      | Sur les ordinateurs Windows Vista (affichage classique) ou<br>Windows 7 (affichage avec grandes ou petites icônes) :                                                                                                    |  |  |  |
|                                                                      | <ol> <li>Ouvrez le menu Démarrer, puis cliquez sur Panneau de<br/>configuration &gt; Son.</li> </ol>                                                                                                    |  |  |  |
|                                                                      | 2 Cliquez sur l'onglet <b>Lecture</b> .                                                                                                    |  |  |  |
|                                                                      | 3 Sélectionnez le type de haut-parleur utilisé, puis cliquez sur <b>Propriétés</b> .                                                                                                    |  |  |  |
|                                                                      | 4 Cliquez sur l'onglet Niveaux, puis faites glisser les curseurs<br>correspondants pour régler le niveau de sortie.                                                                                                    |  |  |  |
|                                                                      | 5 Cliquez sur l'onglet Enregistrement.                                                                                                    |  |  |  |
|                                                                      | 6 Sélectionnez le type de microphone utilisé, puis cliquez sur <b>Propriétés</b> .                                                                                                    |  |  |  |
|                                                                      | 7 Cliquez sur l'onglet <b>Niveaux</b> , puis faites glisser les curseurs<br>correspondants pour régler le niveau d'entrée.                                                                                                    |  |  |  |
| Le son de la webcam n'est pas<br>synchronisé avec la vidéo           | À partir de l'écran de capture vidéo, sélectionnez la liste des résolutions dans<br>le coin supérieur droit et définissez la résolution vidéo sur <b>640x480</b> pour<br>synchroniser la vidéo et l'audio. Cela fait, essayez d'augmenter la résolution<br>sur le niveau supérieur. Si le même problème survient, revenez au réglage<br>précédent. |  |  |  |

| Problème                                                                           | Solution                                                                                                    |  |
|------------------------------------------------------------------------------------|----------------------------------------------------------------------------------------------------|--|
| Je rencontre des difficultés<br>pour utiliser ma webcam avec<br>SKYPE              | <ol> <li>Recherchez les mises à jour pour vous assurer que vous disposez de la<br/>dernière version de SKYPE.</li> </ol>                                                                                                    |  |
|                                                                                    | 2 Vérifiez les paramètres audio (micro) et vidéo. Ceux-ci doivent être définis<br>sur USB Video Device (Windows XP) ou HP Elite AF Webcam<br>(AU927AA) (Windows Vista ou Windows 7).                                                                                                    |  |
| Je vois un écran blanc avec<br>des parasites lorsque je lance<br>SKYPE             | Une fois votre appel terminé, assurez-vous que le paramètre vidéo est défini<br>sur <b>USB Video Device</b> (Windows XP) ou <b>HP Elite AF Webcam</b><br>(AU927AA) (Windows Vista ou Windows 7).                                                                                                    |  |
| Le microphone de la webcam<br>ne fonctionne pas avec SKYPE                         | 1 Dans la barre de menus, sélectionnez <b>Appel &gt; Paramètres audio</b> .                                                                                                    |  |
|                                                                                    | 2 Assurez-vous que le microphone est défini sur USB Video Device<br>(Windows XP) ou HP Elite AF Webcam (AU927AA) (Windows Vista<br>ou Windows 7).                                                                                                    |  |
|                                                                                    | 3 Faites glisser le curseur de <b>Microphone Volume</b> vers <b>Fort</b> pour<br>augmenter le volume.                                                                                                    |  |
|                                                                                    | <b>4</b> Cliquez sur <b>Enregistrer</b> . Vous pouvez retenter votre appel.                                                                                                    |  |
| Je dispose de plusieurs options<br>USB Video Device. Laquelle<br>dois-je utiliser? | Cela signifie que vous disposez de plusieurs périphériques vidéo sur votre<br>ordinateur. Essayez de définir chaque option, puis réessayez d'utiliser votre<br>webcam. Si cette dernière fonctionne, conservez vos paramètres. Sinon, testez<br>les options restantes afin de trouver celle qui correspond à votre webcam. |  |

Vous avez d'autres questions? Reportez-vous à la garantie fournie avec votre webcam pour obtenir les numéros de téléphone de l'assistance technique et les adresses de site Web utiles.